## Set up DataSync Agent to share to Snowflake

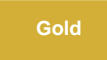

You can configure your Perspectium DataSync Agent to share data from ServiceNow or Salesforce to a Snowflake database by changing some additional configurations in your agent.xml file.

#### **NOTE**:

- The **Snowflake JDBC driver 3.8.0** will come packaged with your Perspectium DataSync Agent in order to address a known issue with use of OSCP for certificate revocation status.
- The Snowflake auto suspend/resume feature is compatible with your Perspectium DataSync Agent.
- Your Snowflake warehouse size dictates the processing power given to the database the DataSync Agent will write to.
- If you also using the Snowflake Bulk Load Meshlet to connect to the same database, you will want to configure the Agent to use the same c olumn cases. By default, the Meshlet uses lowercase for the column names. Also, the QUOTED\_IDENTIFIERS\_IGNORE\_CASE setting in Snowflake should be kept with its default value of false.

## Prerequisites

- 1 First, you will need to install a DataSync Agent Agent.
- A You will also need to create a ServiceNow dynamic share/bulk share or create a Salesforce dynamic share/bulk share.
- A Finally, make sure to stop running your DataSync Agent before making any Agent configuration changes.

## Procedure

To set up your DataSync Agent to share application data to a Snowflake database, follow these steps:

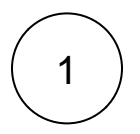

#### **Open the Agent Installer**

Open the **Agent Installer** .jar file. If you didn't receive this file, you can request one from Perspectium Support. A pop-up may appear indicating that the Agent Installer file can't be opened because it is from an unidentified developer. If this happens, click **OK** to close the pop-up and then navigate to **System Preferences** > **Security & Privacy**. Under the **General** tab, locate the section beginning with **Allow apps downloaded from:** and click **Open Anyway**. Then, click **Open** in the resulting pop-up to open the Agent Installer wizard.

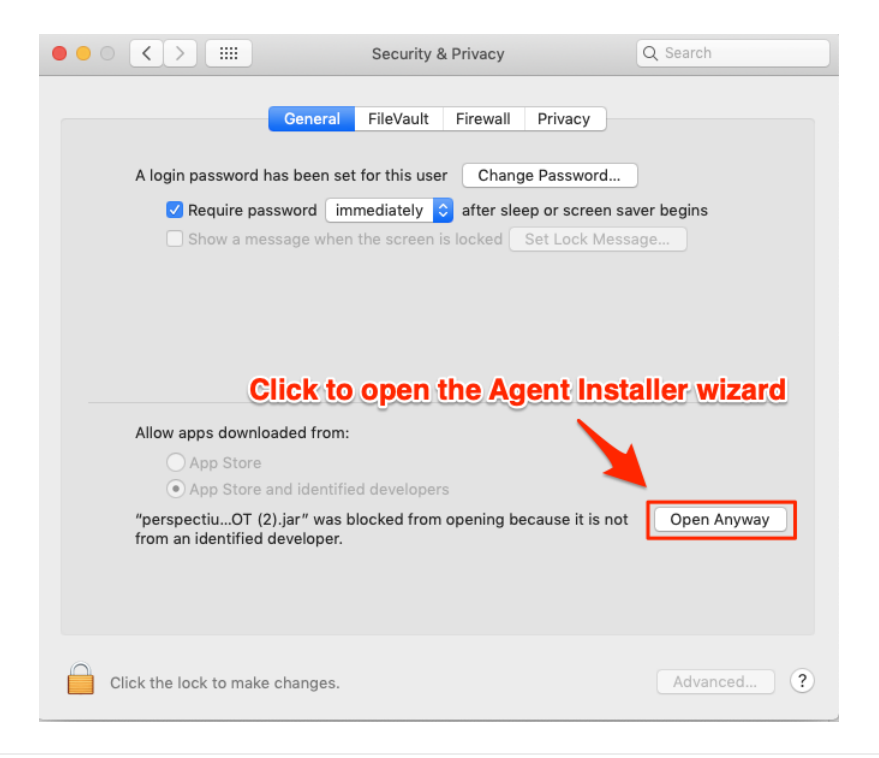

## Accept the End User License Agreement terms

Check the box to accept the terms of the Perspectium End User License Agreement. Then, click Next.

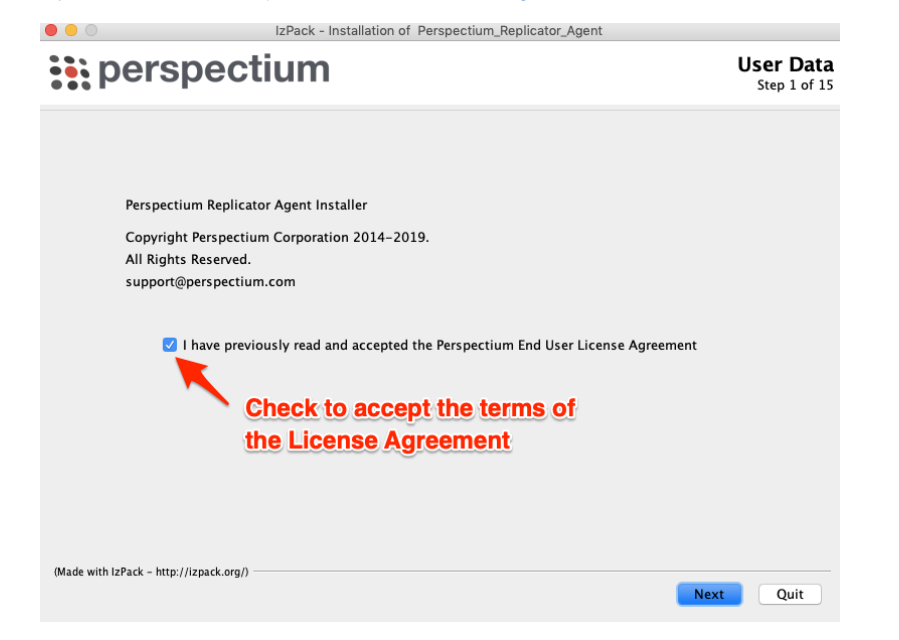

# 3

2

#### Choose an installation path and JDK/JRE directory

Choose a directory to install the DataSync Agent files in. If you specify a new directory, that directory will first be created and then populated with the Agent files. Then, click **Next**. On the resulting window, you will be asked to choose the directory where your Java JDK or JRE is installed. In most cases, you can accept the default directory here and then click **Next**.

blocked URL NOTE: Your JDK/JRE must be version 1.8.0 or higher.

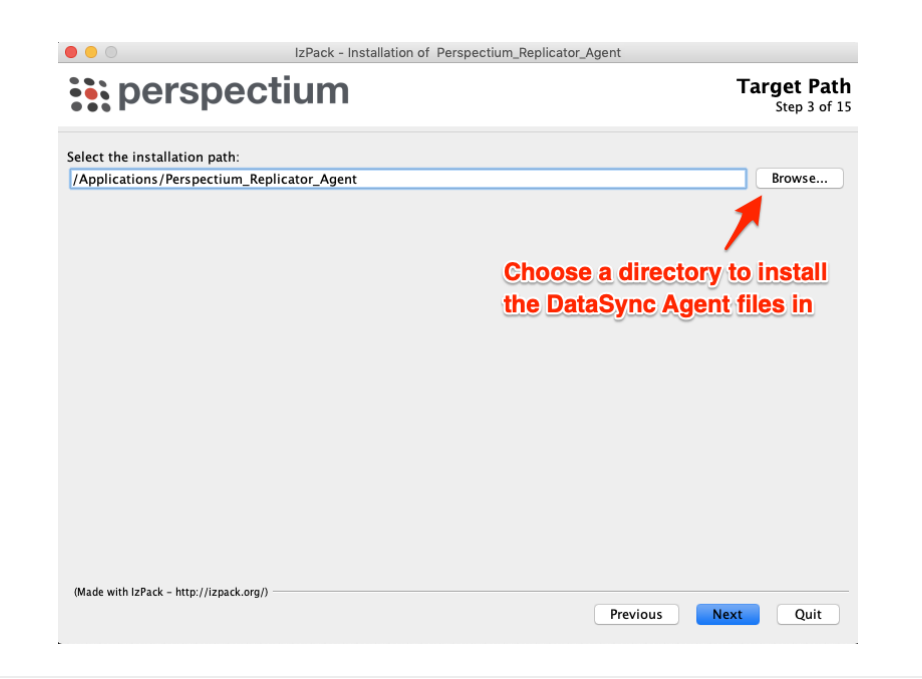

## Choose your Replicator Type

Use the drop down to choose Snowflake Replicator as your Replicator Type.

| ect Snowflake<br>plicator | _        |
|---------------------------|----------|
|                           | Previous |

5

### **Enter Perspectium Mesh authentication info**

On the resulting page, enter the following to allow your DataSync Agent to authenticate when connecting to the Perspectium Integration Mesh:

4

| Field                            | Information to enter                                                                                                    |
|----------------------------------|----------------------------------------------------------------------------------------------------|
| Server                           | Your Perspectium Integration Mesh URL (excluding "http://", "https://", "amqp://", or "amqps://")                                                                                                    |
|                                  | e.g., us-east-3-dev.perspectium.net                                                                                                    |
| User                             | Username used to connect to the Perspectium Integration Mesh                                                                                                    |
| Enter                            | Password used to connect to the Perspectium Integration Mesh                                                                                                    |
| Fassword                         | blocked URL NOTE: If you don't know or you forgot your Perspectium Integration Mesh server URL, username, and/or password, contact Perspectium Support.                                                                               |
| Retype<br>Password               | Password used to connect to the Perspectium Integration Mesh                                                                                                    |
| Queue Name                       | Name of the queue that will store data being shared from your ServiceNow instance to your database. Simply replace the <b>you rqueue</b> text here with the <b>name of your ServiceNow instance</b> ; e.g., dev12345                  |
| Encryption<br>/Decryption<br>Key | A key of 24+ characters (for base64, TripleDES, and AES-128 encryption) or 32+ characters (for AES-256 encryption), including spaces, which will be used to encrypt data being shared from your ServiceNow instance to your database. |
| Max Reads                        | A maximum number of data messages that your DataSync Agent will read from the queue each time messages are processed                                                                                                    |
| Polling<br>Interval (sec)        | Time period (in seconds) for which your DataSync Agent will process messages from your shared queue                                                                                                    |

Then, click  $\ensuremath{\textbf{Next}}$  to continue to the next step.

| perspectiu                                 | m                                                                            | User Data<br>Step 6 of 15                |
|--------------------------------------------|------------------------------------------------------------------------------|------------------------------------------|
|                                            | Enter your Pers                                                              | pectium Mesh URL                         |
| Enter the information for a                | ccessing the Perspectium Cloud Server:                                       |                                          |
| Server:                                    | yourserver.perspectium.net                                                   | Enter                                    |
| User:                                      | test_user                                                                    | Enter                                    |
| Enter Password:                            | ••••••                                                                       | Perspectium                              |
| Retype Password:                           | •••••                                                                        | Mesh login info                          |
| Enter the information for y<br>Queue Name: | our agent:<br>psp.out.replicator.dev1234                                     | Enter                                    |
| Encryption/Decryption Key                  | The cow jumped over the moon                                                 | Serviceinow                              |
| Max Reads:                                 | 4000                                                                         | instance name                            |
| Polling Interval (sec):                    | 5                                                                            | after "replicator                        |
|                                            | Type an encryption key (<br>spaces) for data being sh<br>ServiceNow instance | 24+ chars including<br>nared out of your |
| lade with IzPack - http://izpack.org/)     | Dee                                                                          | views Next Ouit                          |

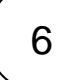

## Enter information for connecting to your Snowflake Database

Enter your Server, User, User Role, password, Warehouse, Database and Schema.

| Enter the informat | ion required to connect to ServiceNow    | _ |
|--------------------|------------------------------------------|---|
| Instance:          | yourinstance.service-now.com             |   |
| User:              |                                          |   |
| Enter Password:    |                                          |   |
| Retype Password:   |                                          |   |
| Enter the informat | ion required to connect to your database |   |
| Server:            | localhost                                |   |
| User:              | root                                     |   |
| User Role:         | public                                   |   |
| Enter Password:    |                                          | - |
| Retype Password:   |                                          |   |
| Warehouse          | yourwarehouse                            |   |
| Database:          | psp_repl                                 |   |
| Schema             | public                                   | - |

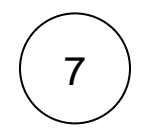

### Finish the agent installer

Follow the steps to install the DataSync for ServiceNow Agent or the DataSync for Salesforce Agent

8

## Run your DataSync Agent

Start running your DataSync Agent.

## **Similar topics**

- Set up DataSync Agent to share to HP Vertica
- Database indexes
- Set up DataSync Agent to share to MySQL
  DataSync for ServiceNow (Replicator)
- Get started with the DataSync Agent

## **Contact Perspectium Support**

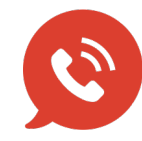

US: 1 888 620 8880

UK: 44 208 068 5953

support@perspectium.com